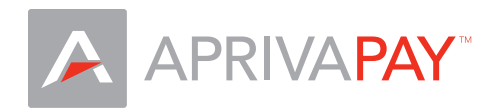

## ID TECH UniMag Card Reader Setup Guide

## 1. Device volume

Before using the IDTECH UniMag reader, turn the Media Volume of your device up to maximum level:

Please refer to your smart phone's user manual for more information on adjusting your device's volume levels.

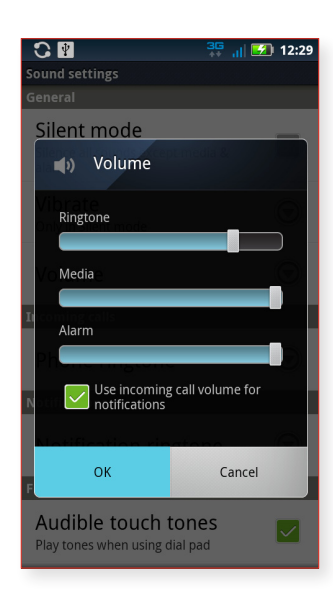

## 2. Plug in card reader

Insert the ID TECH UniMag card reader into you device's headphone jack as shown below:

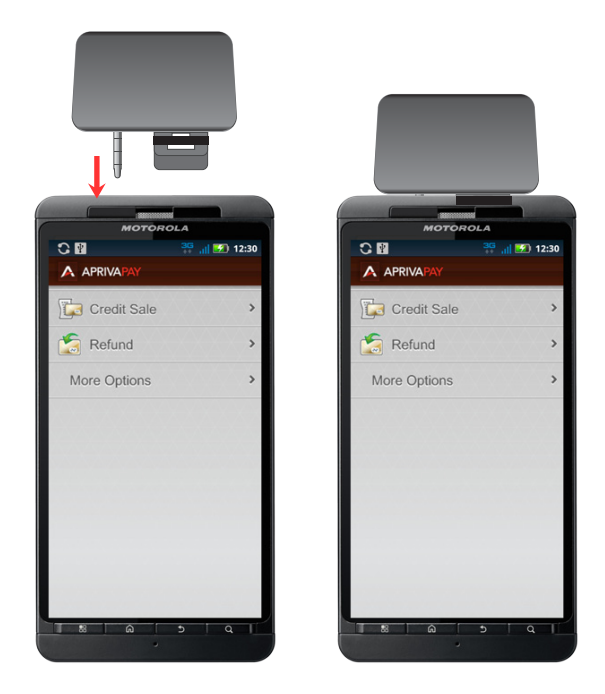

## 3. Configure your card reader in AprivaPay

- When signed into AprivaPay, tap your device's MENU button, and then tap Settings.
- Under Card Reader, tap Enable.
- Under Card reader, tap No Card reader selected.
- Tap ID TECH UniMag.

|              | 35 📶 🌌 12:30 |                                                  | 12:33                                      | 👬 📶 🗹 12:34                                                                           |                                                 |
|--------------|--------------|--------------------------------------------------|--------------------------------------------|---------------------------------------------------------------------------------------|-------------------------------------------------|
| APRIVAPAY    |              | Settings                                         | Set                                        | ttings                                                                                | Settings                                        |
|              |              | General                                          | General                                    | · · / · / · / · / · / · / · / · · / · · · · · · · · · · · · · · · · · · · ·           | Paired Devices                                  |
| Refund       |              | Inactivity timeout                               | Inactivity time<br>15 minutes              | eout 💿                                                                                | Unpaired Devices<br>Setup a new unpaired device |
|              | >            | Card Reader                                      | Card Reader                                | Card Reader Use the Bluetooth settings screen to device and add it to the list above. |                                                 |
| More Options | >            | Enable                                           | Enable                                     |                                                                                       | Setup an undiscoverable dev                     |
|              |              | ID TECH UniMag                                   | No Card read                               | No Card reader selected details.<br>Other Devices                                     |                                                 |
|              |              | Card reader timeout                              | Card reader to                             | imeout 💿                                                                              | ID TECH UniMag                                  |
|              |              | Printer                                          | Printer                                    |                                                                                       |                                                 |
|              |              | Enable                                           | Enable                                     |                                                                                       |                                                 |
| Ö            | 0            | No printer selected<br>Select or pair a printer. | No printer sel<br>Select or pair a printer | lected<br><sup>r.</sup>                                                               |                                                 |
| Settings     | About        | Print test page                                  | Print test page                            | e                                                                                     |                                                 |